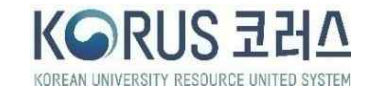

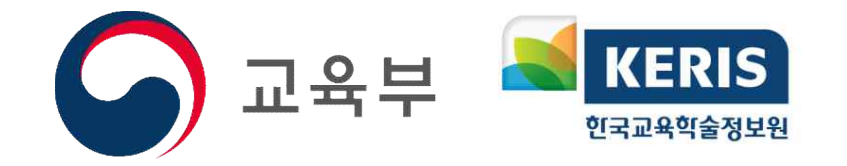

# 사용자 등록 및 로그인

### 2021년 07월

## 국립대학자원관리팀

#### 학교별 KORUS 업무포털 접속 URL

| 대학명       | 접속 URL                        | 대학명       | 접속 URL                       |
|-----------|-------------------------------|-----------|------------------------------|
| KORUS     | https://www.korus.ac.kr       | 순천대학교     | https://scnu.korus.ac.kr     |
| 강원대학교     | https://kangwon.korus.ac.kr   | 안동대학교     | https://andong.korus.ac.kr   |
| 강릉원주대학교   | https://gwnu.korus.ac.kr      | 전남대학교     | https://jnu.korus.ac.kr      |
| 공주교육대학교   | https://gjue.korus.ac.kr      | 전북대학교     | https://jbnu.korus.ac.kr     |
| 경남과학기술대학교 | https://gntech.korus.ac.kr    | 전주교육대학교   | https://jnue.korus.ac.kr     |
| 공주대학교     | https://kongju.korus.ac.kr    | 제주대학교     | https://jejunu.korus.ac.kr   |
| 경북대학교     | https://knu.korus.ac.kr       | 진주교육대학교   | https://cue.korus.ac.kr      |
| 경상국립대학교   | https://gnu.korus.ac.kr       | 창원대학교     | https://changwon.korus.ac.kr |
| 광주교육대학교   | https://gnue.korus.ac.kr      | 청주교육대학교   | https://cje.korus.ac.kr      |
| 경상대학교     | https://gsnu.korus.ac.kr      | 춘천교육대학교   | https://cnue.korus.ac.kr     |
| 군산대학교     | https://kunsan.korus.ac.kr    | 충남대학교     | https://cnu.korus.ac.kr      |
| 경인교육대학교   | https://ginue.korus.ac.kr     | 충북대학교     | https://chungbuk.korus.ac.kr |
| 금오공과대학교   | https://kumoh.korus.ac.kr     | 한경대학교     | https://hknu.korus.ac.kr     |
| 대구교육대학교   | https://dnue.korus.ac.kr      | 한국체육대학교   | https://knsu.korus.ac.kr     |
| 목포대학교     | https://mokpo.korus.ac.kr     | 한국교원대학교   | https://knue.korus.ac.kr     |
| 목포해양대학교   | https://mmu.korus.ac.kr       | 한국해양대학교   | https://kmou.korus.ac.kr     |
| 부경대학교     | https://pknu.korus.ac.kr      | 한국교통대학교   | https://ut.korus.ac.kr       |
| 부산교육대학교   | https://bnue.korus.ac.kr      | 한밭대학교     | https://hanbat.korus.ac.kr   |
| 부산대학교     | https://pusan.korus.ac.kr     | 한국방송통신대학교 | https://knou.korus.ac.kr     |
| 서울과학기술대학교 | https://seoultech.korus.ac.kr | 한국복지대학교   | https://knuw.korus.ac.kr     |
| 서울교육대학교   | https://snue.korus.ac.kr      |           |                              |

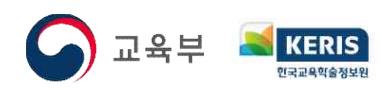

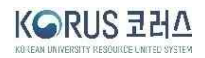

#### 사용자등록 -1. 약관동의

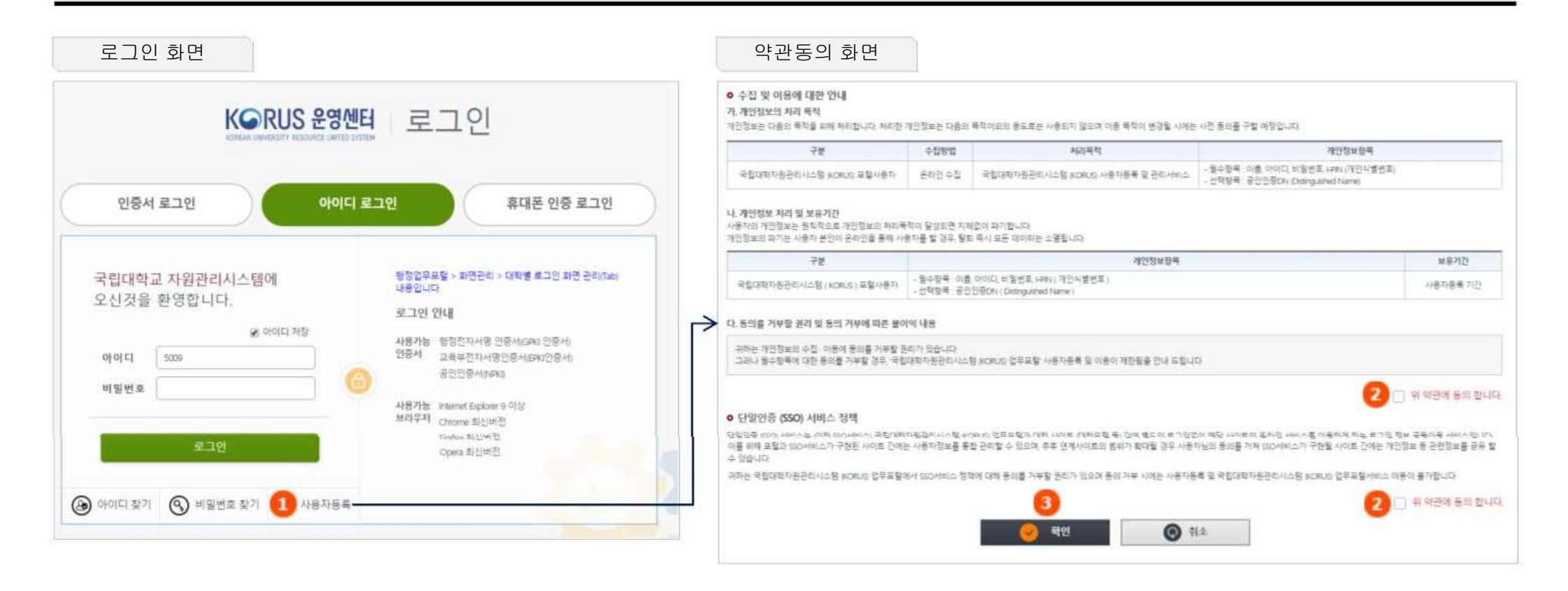

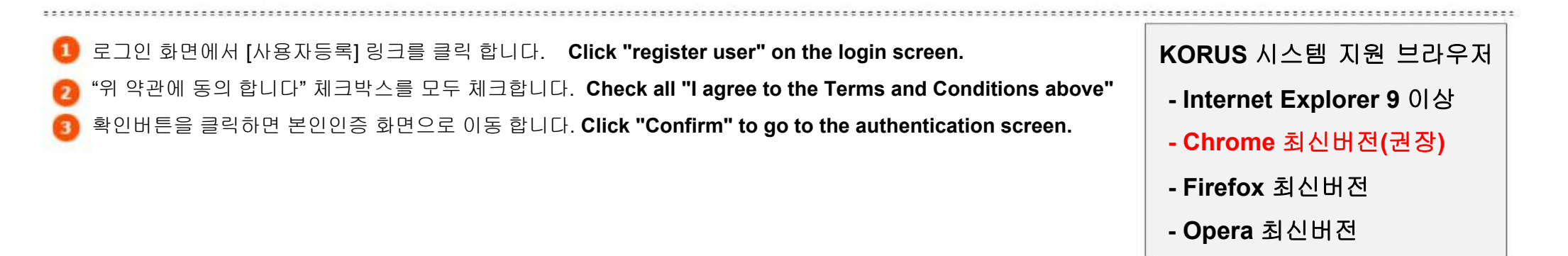

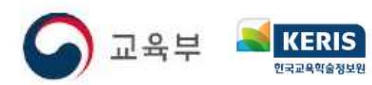

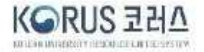

## 사용자등록 – 2. 본인인증

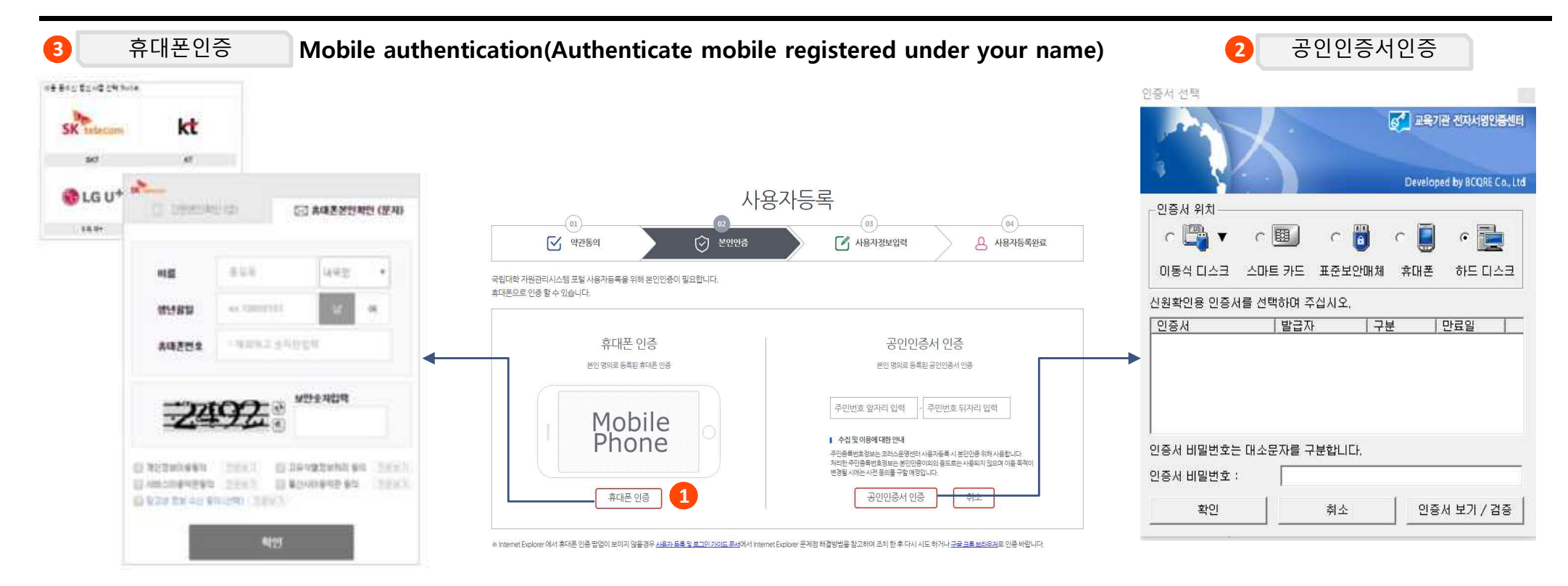

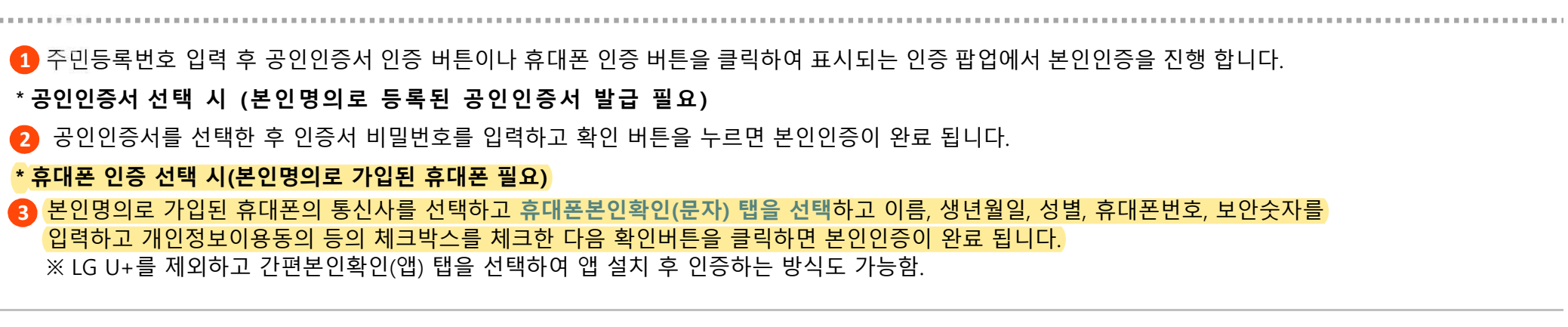

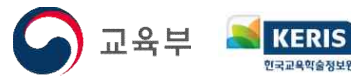

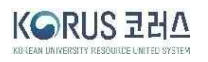

#### 사용자등록 - 3. 사용자정보입력(신규 사용자 등록 시) Enter user information

|                                                                               | 약관동의                                  | <ul> <li>분인만증</li> <li>분인만증</li> </ul>                        | ··정보입력 사용자등록완료 |
|-------------------------------------------------------------------------------|---------------------------------------|---------------------------------------------------------------|----------------|
| 사용자 정보                                                                        |                                       |                                                               |                |
| 이름                                                                            | 3                                     | 박연숙                                                           |                |
| oloici                                                                        | 1                                     | 5 – 30X)-0[L]                                                 |                |
| 비밀번호                                                                          | Ĵ                                     | 아래 비밀면후 작성규칙 참고                                               |                |
| 비밀번호 확인                                                                       | 3                                     | 입력한 비밀번호를 다시 입의 이세요.                                          |                |
| 비일번호 작성규칙<br>숫지와 문자. 특수문<br>동일단어 또는 숫자<br>사용자 계정과 동말<br>생년말일 및 부서 영<br>기본신분선택 | 자 등을 본민<br>를 반복하여<br>위치 입어야<br>철과 관계기 | 아여 <b>9자리 이상</b> 지징 해야 합니다.<br>조합하지 않습니다.<br>합니다.<br>업어야 합니다. |                |
| A                                                                             | -                                     | 145                                                           |                |

① 아이디, 비밀번호, 비밀번호 확인을 입력(이름은 실명이 자동으로 입력됨) 합니다. 비밀번호는 비밀번호 작성규칙을 참고하여 작성 바랍니다.

🔁 입력한 값이 작성룰이나 검증에 통과되면 아이콘이 활성화 되어 표시 됩니다.

🚯 [신분(교직원, 외부관계자 구분) + 소속/근무부서]가 2개 이상일 경우 포털에서 사용 할 기본신분을 선택 합니다

\* 기본신분이 하나도 표시되지 않을 경우 포털팀에 문의 바랍니다.

🚺 기본정보 입력 후 등록하기 버튼을 클릭하면 **사용자등록완료 화면**이 표시됩니다. 이후 **아이디 로그인을 통해 KORUS 시스템을 사용**할 수 있습니다.

\* 시범운영 시 아이디로그인을 하더라도 메뉴를 다 볼 수 있지만 시스템 오픈 시 에는 아이디로그인 시 기본메뉴만 표시되고 공인인증서로그인이 기본인증 방식이 될 것임.

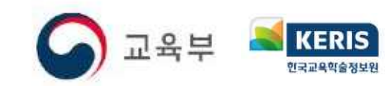

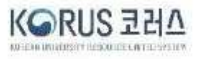

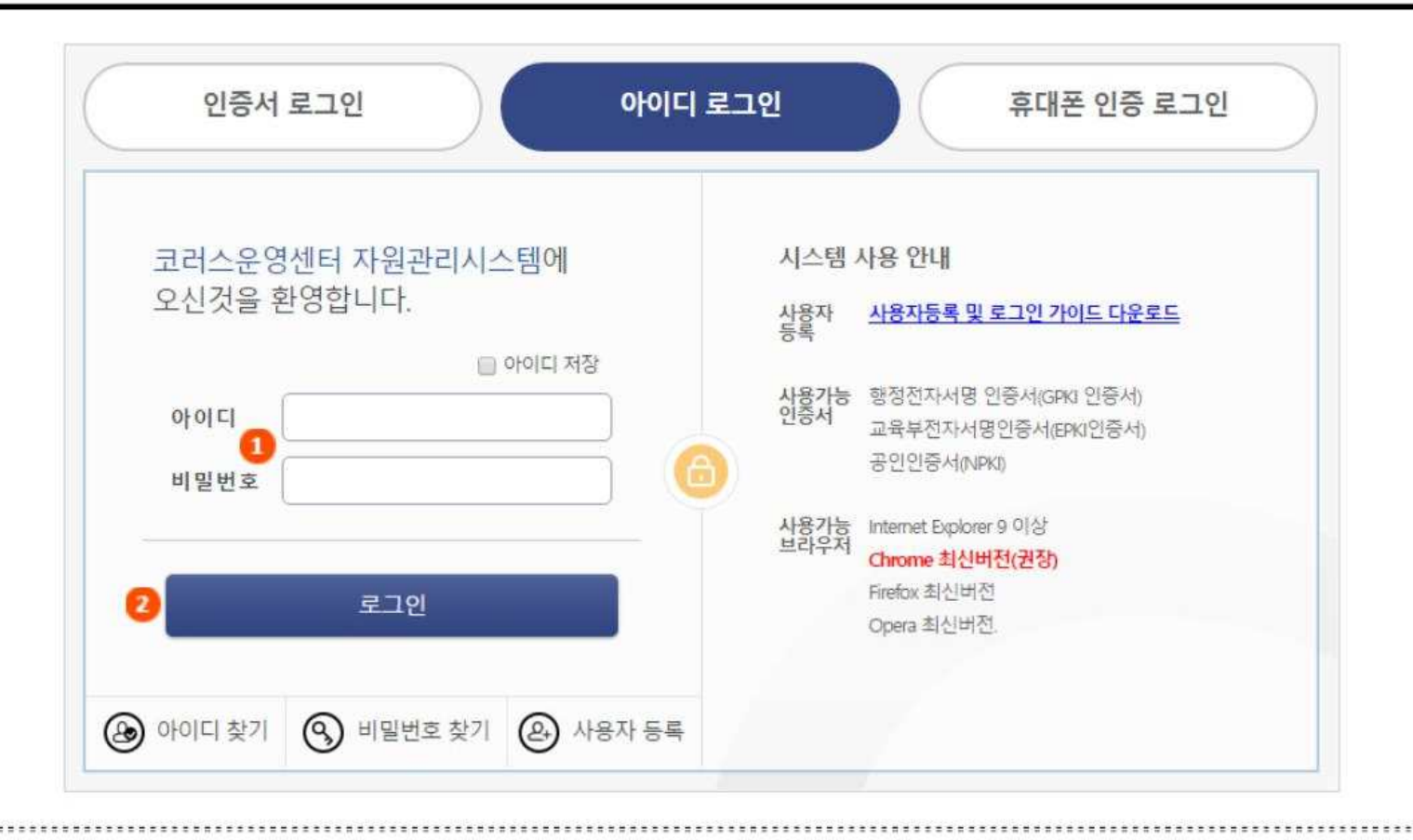

🚺 아이디, 비밀번호 입력

👩 [로그인] 버튼 클릭 하면 아이디 로그인 완료.

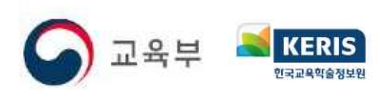

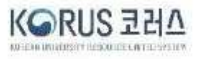